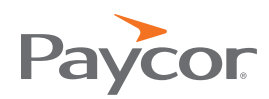

# ATOM Feed + iframe SETUP

How to use an ATOM feed and iframe for your organization's careers page

The Paycor ATOM Feed allows for a fully customized careers page, while the iframe allows applicants to submit directly to the Paycor system.

When set up correctly, the Human Resources team can add, edit and remove jobs from the Paycor system. Updates should appear according to a coded update schedule with no further assistance needed from Marketing, IT, or Web Development.

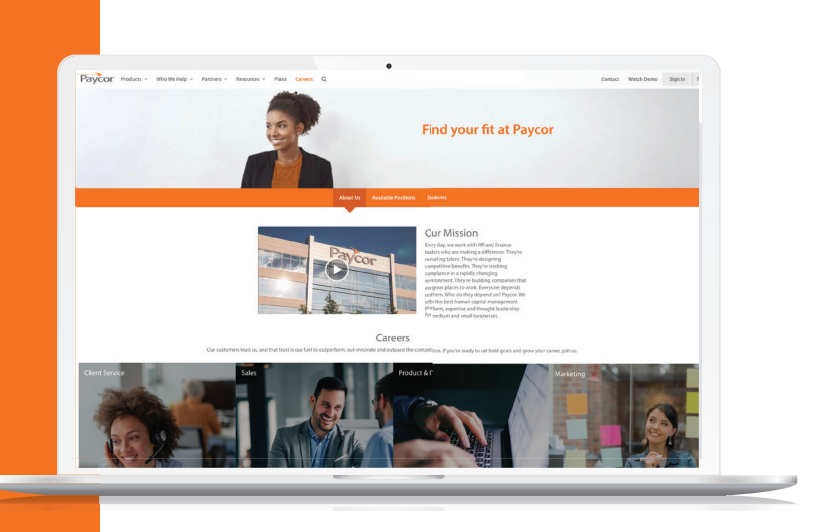

Please read the instructions carefully—we want to ensure full functionality for your HR team.

#### **Asked Questions**

### If we are currently using an active Paycor careers page, what should we do?

Contact recruitingsupport@paycor.com for a sandbox testing environment—we're happy to keep an active careers page running while the new one is built and tested.

## Are there any special instructions for a website managed with a CMS (e.g. Wordpress or Drupal)?

You may need a plugin to install the Paycor Recruiting iframe code. Here are some helpful resources:

For Wordpress: https://wordpress.org/plugins/raw-html/

For Drupal: https://www.drupal.org/node/803562

#### How often does the Paycor feed update?

When changes are made by the HR team, our feed will update immediately. We strongly recommend pulling and caching the feed content frequently (i.e. intervals shorter than 5 minutes). This will minimize the delay for any timesensitive changes made by the HR team.

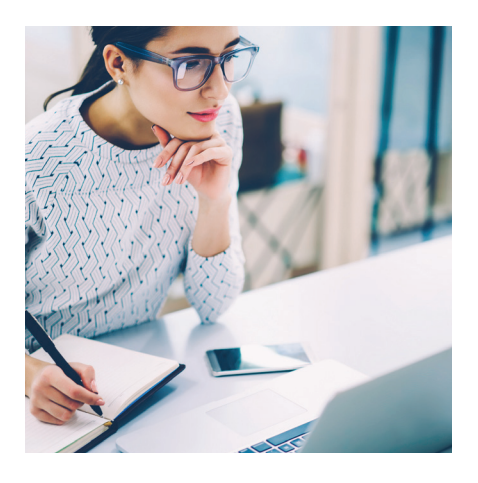

#### **GETTING STARTED**

#### 1. Get a Feed Parsing Tool

Paycor provides job data in XML format. You will need a tool/library to convert this data and make it suitable for coding. We recommend <u>SimplePie</u>, but almost any parser will work

#### 2. Create the Job List Landing Page

This page will contain the company's main list of jobs as customized by your code. If an applicant clicks on "go back to the job list", they will land on this page.

Example: <a href="https://www.javastartup.com/careers">https://www.javastartup.com/careers</a>

# 3. Create the Job Description and Apply Page

This page will contain the job description and application. Place the iframe code here.

Example: https://www.javastartup.com/careers/description

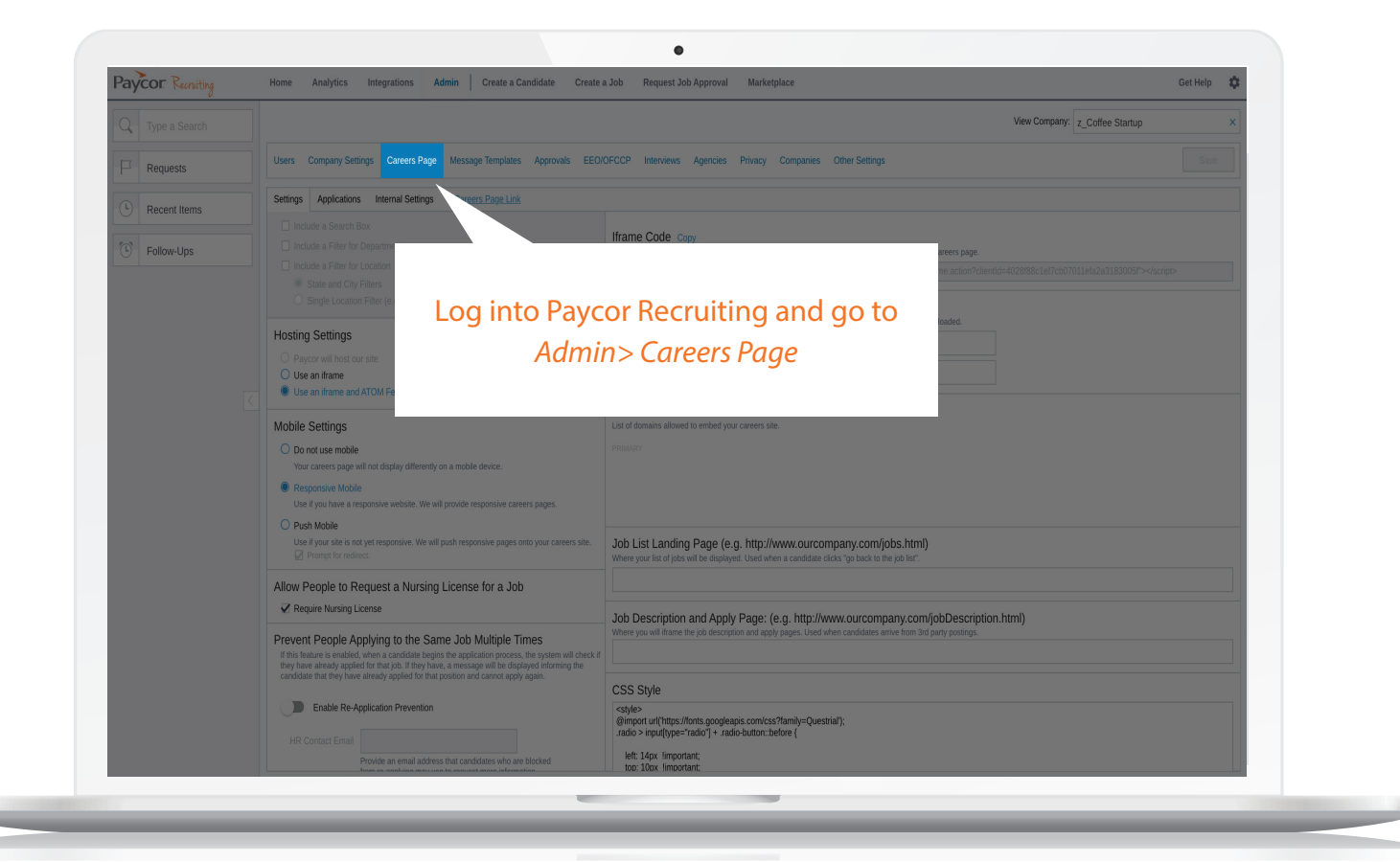

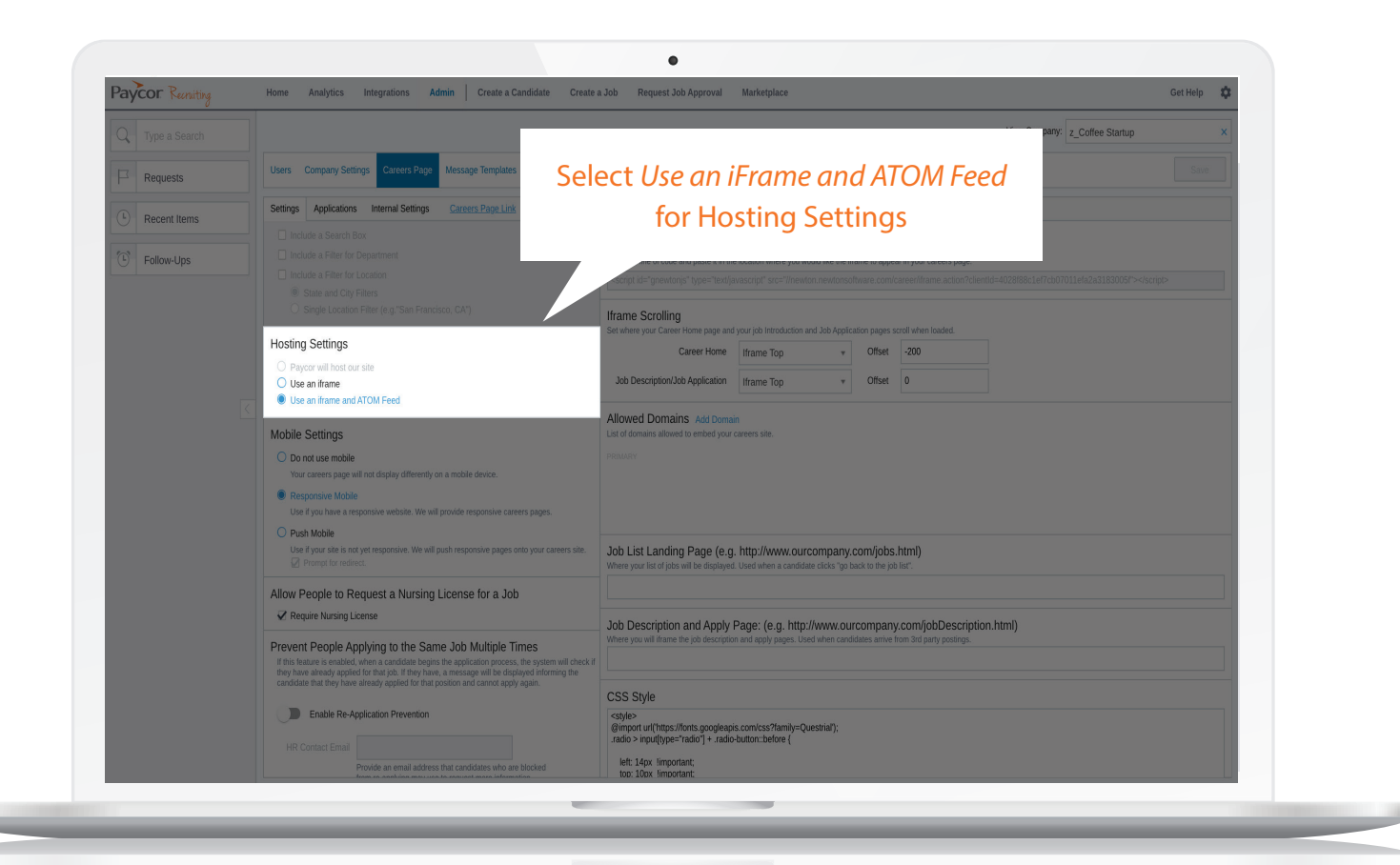

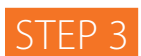

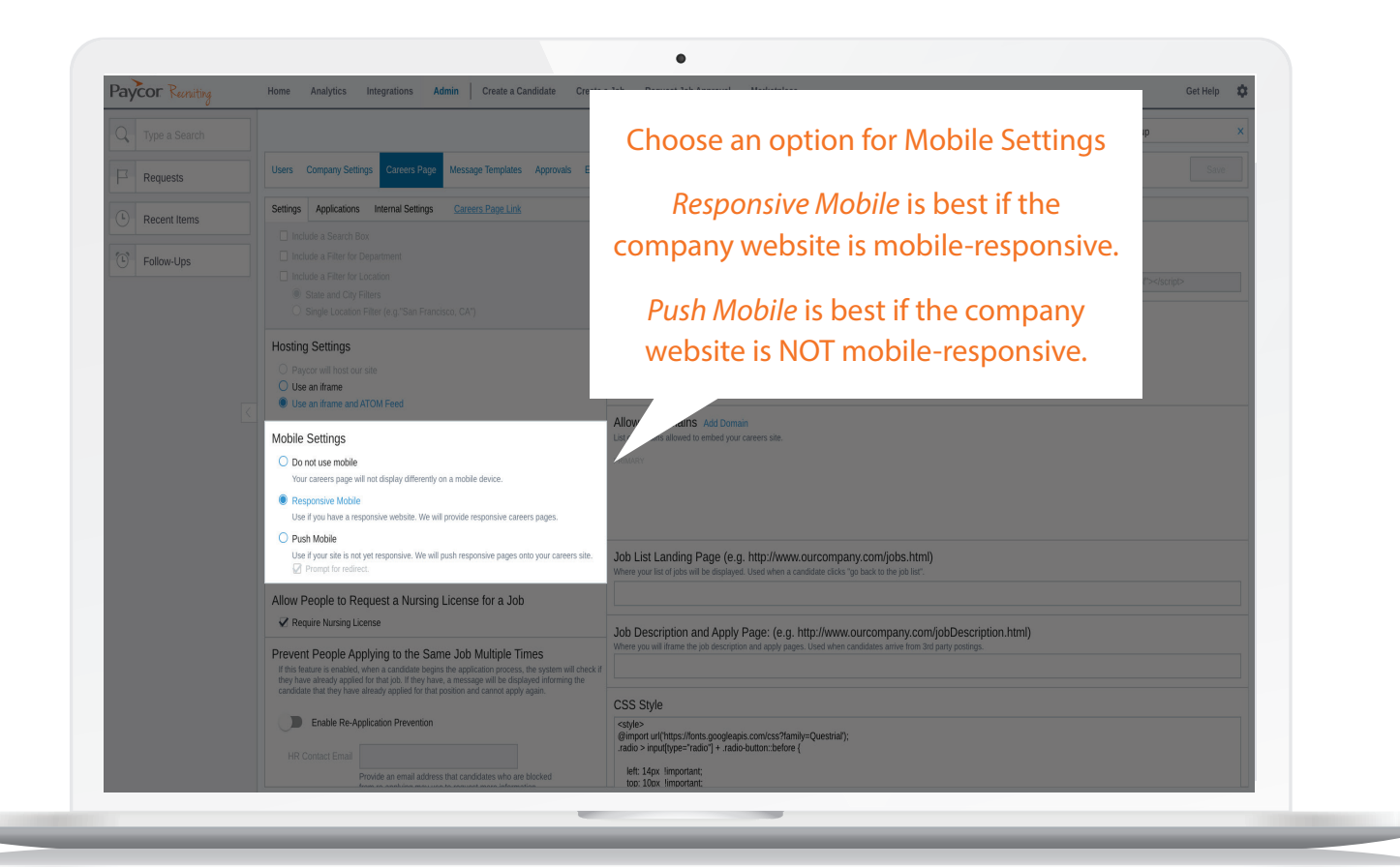

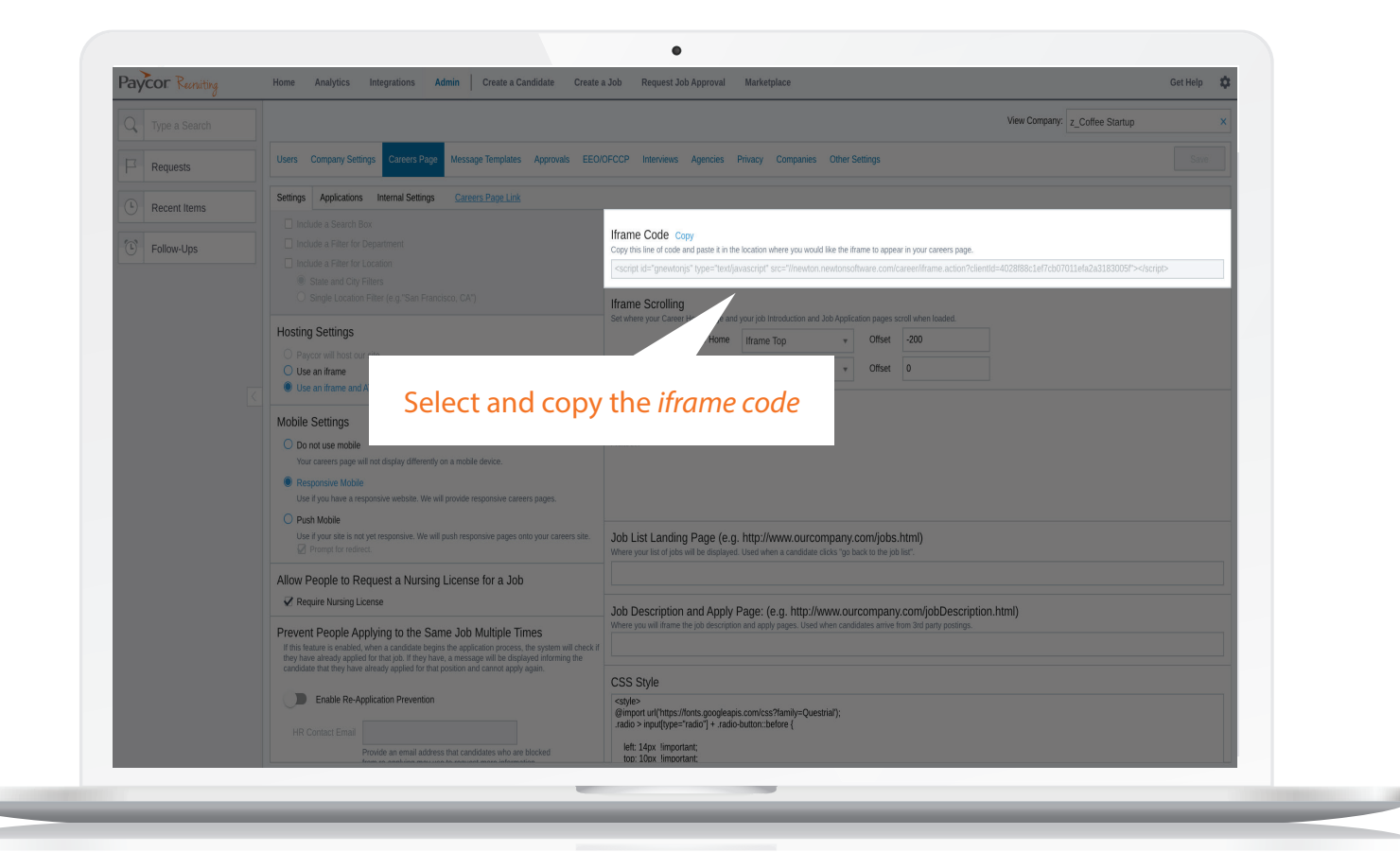

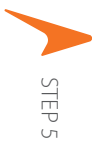

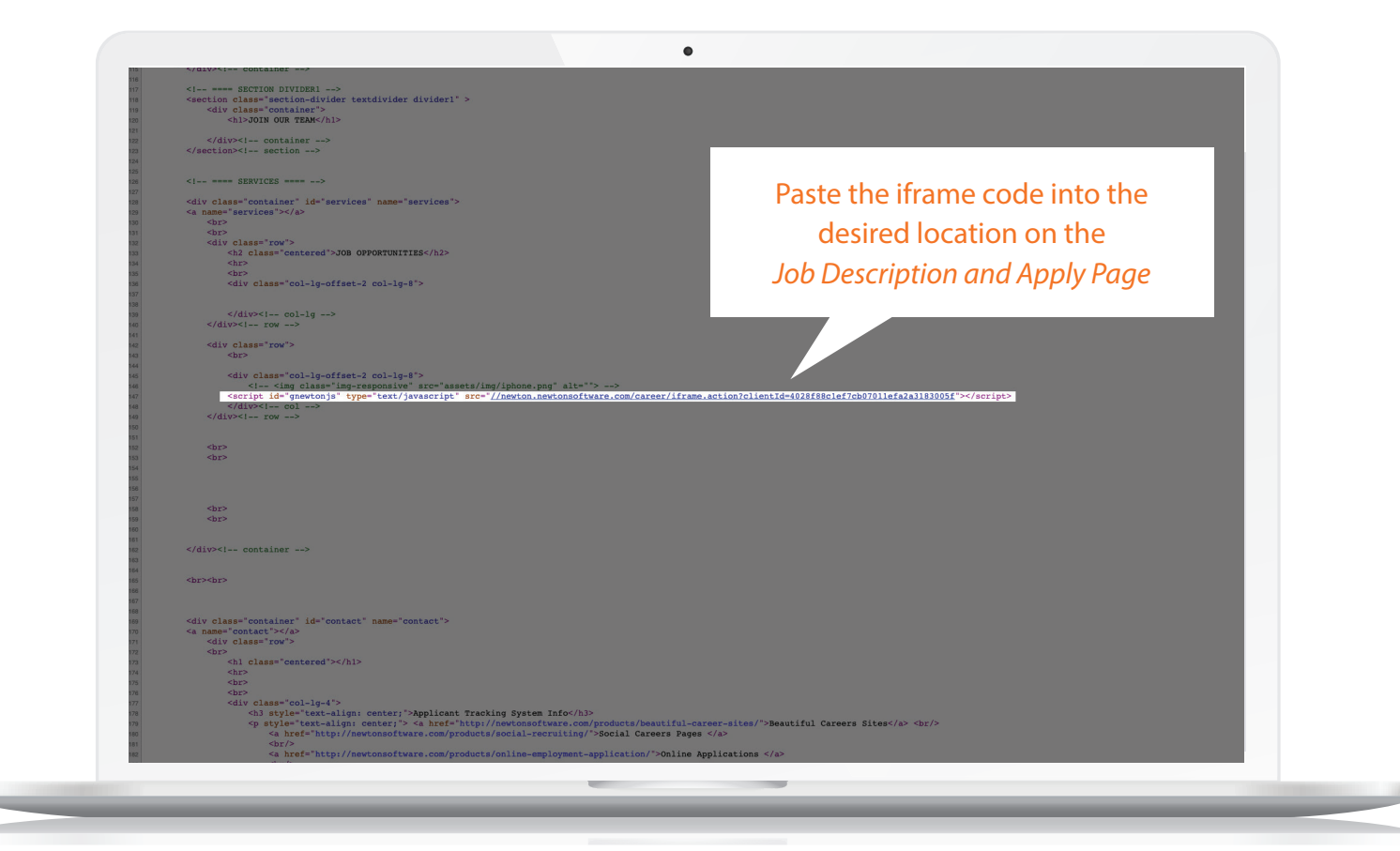

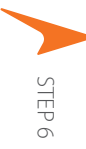

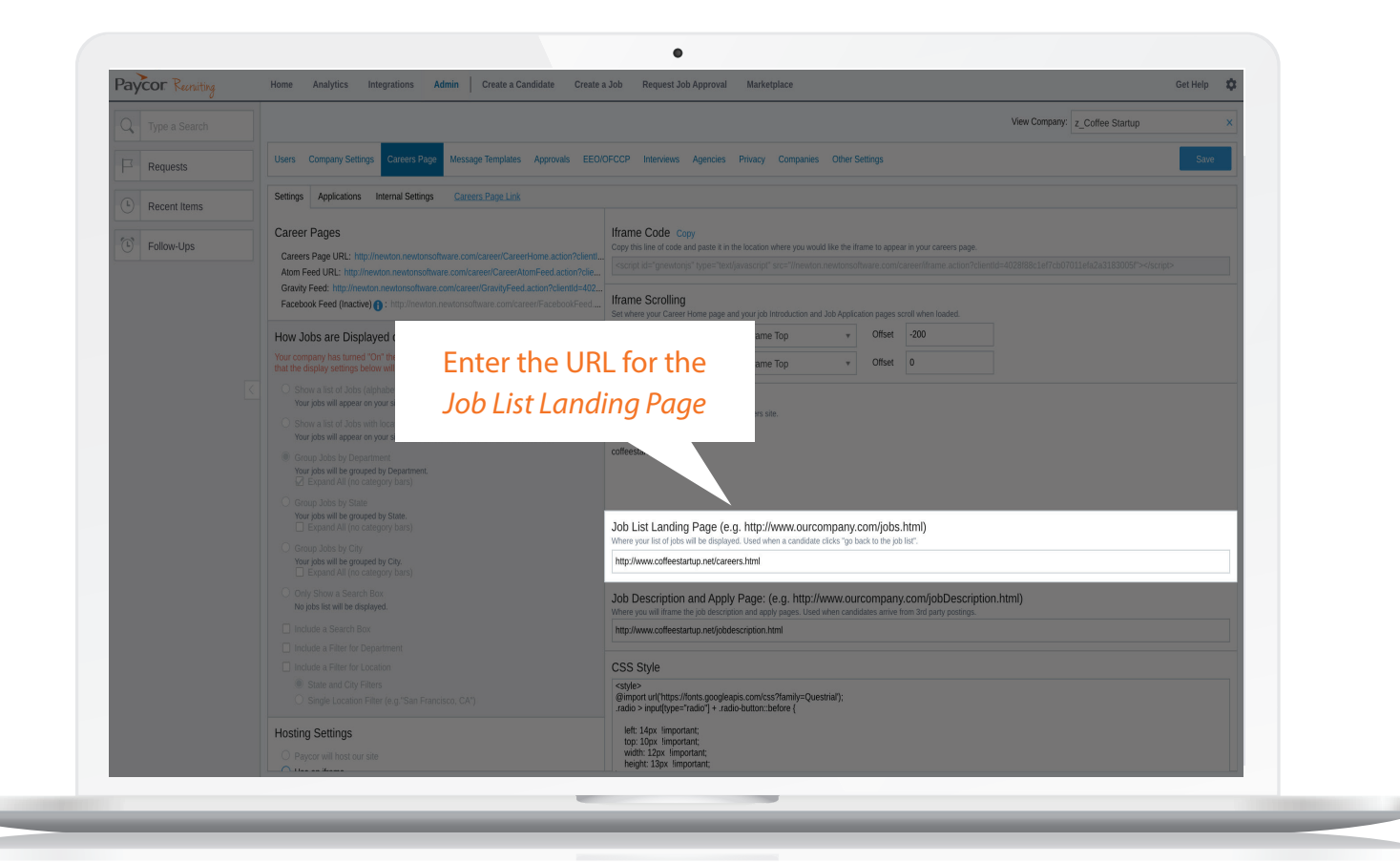

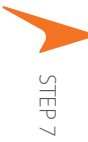

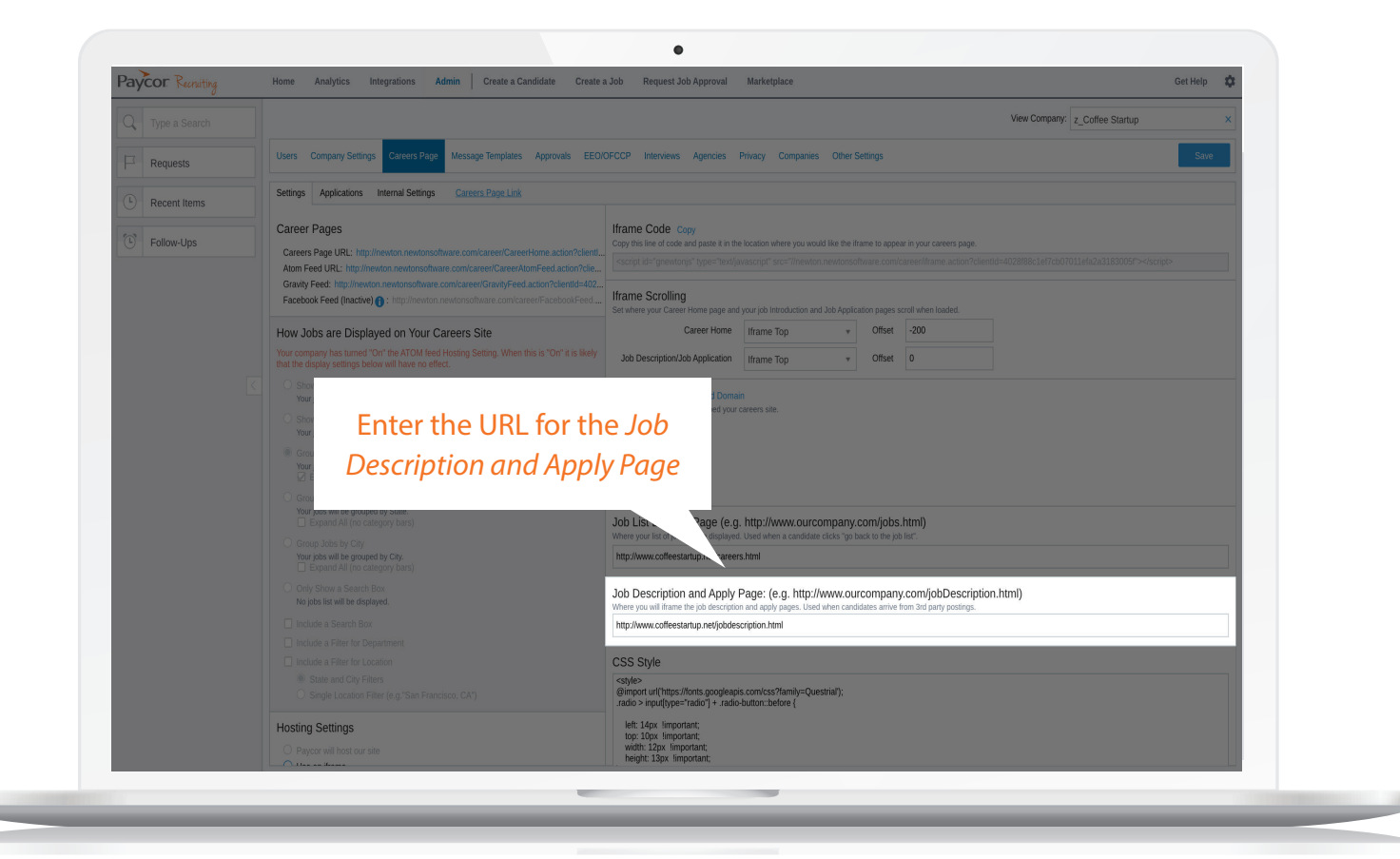

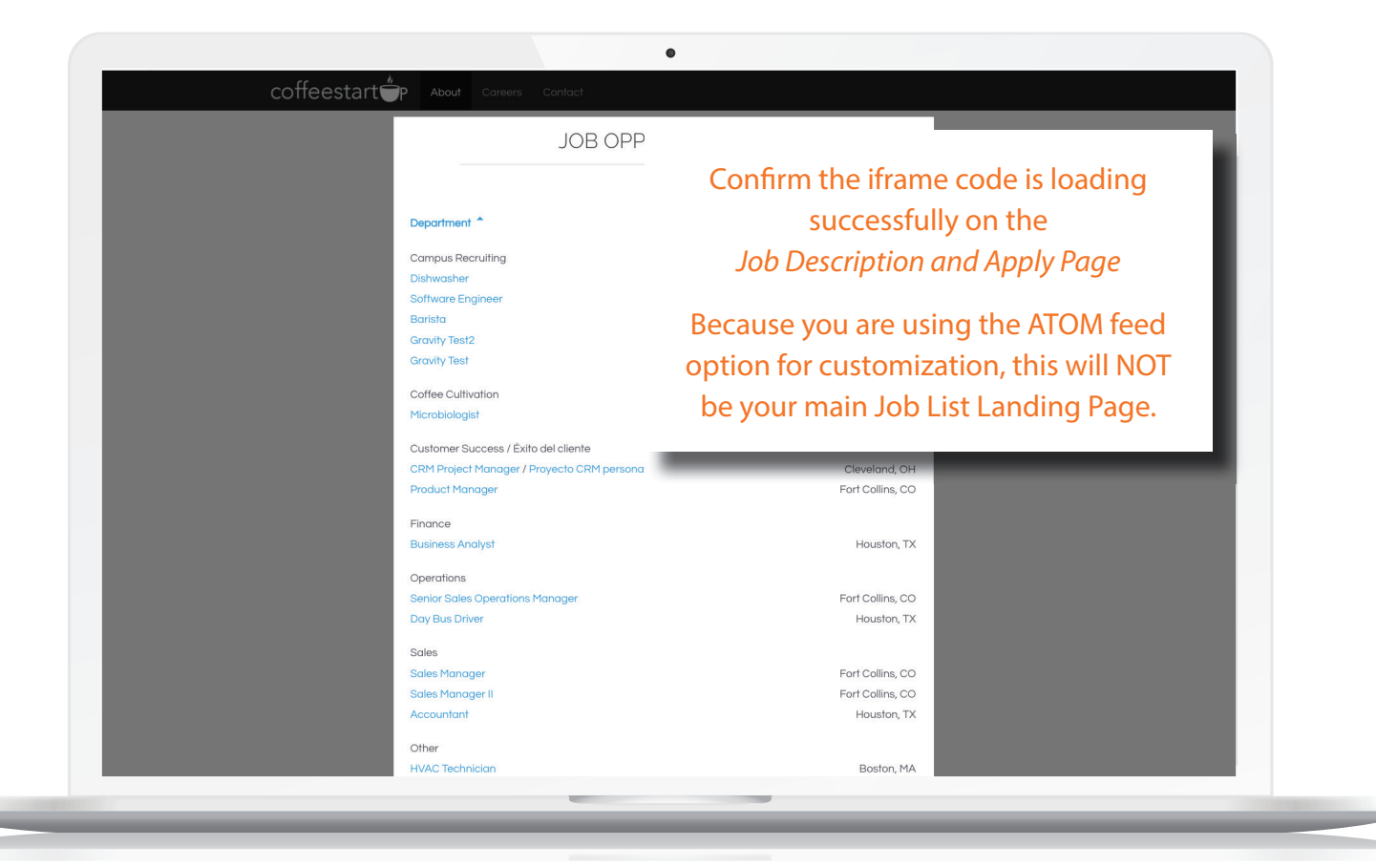

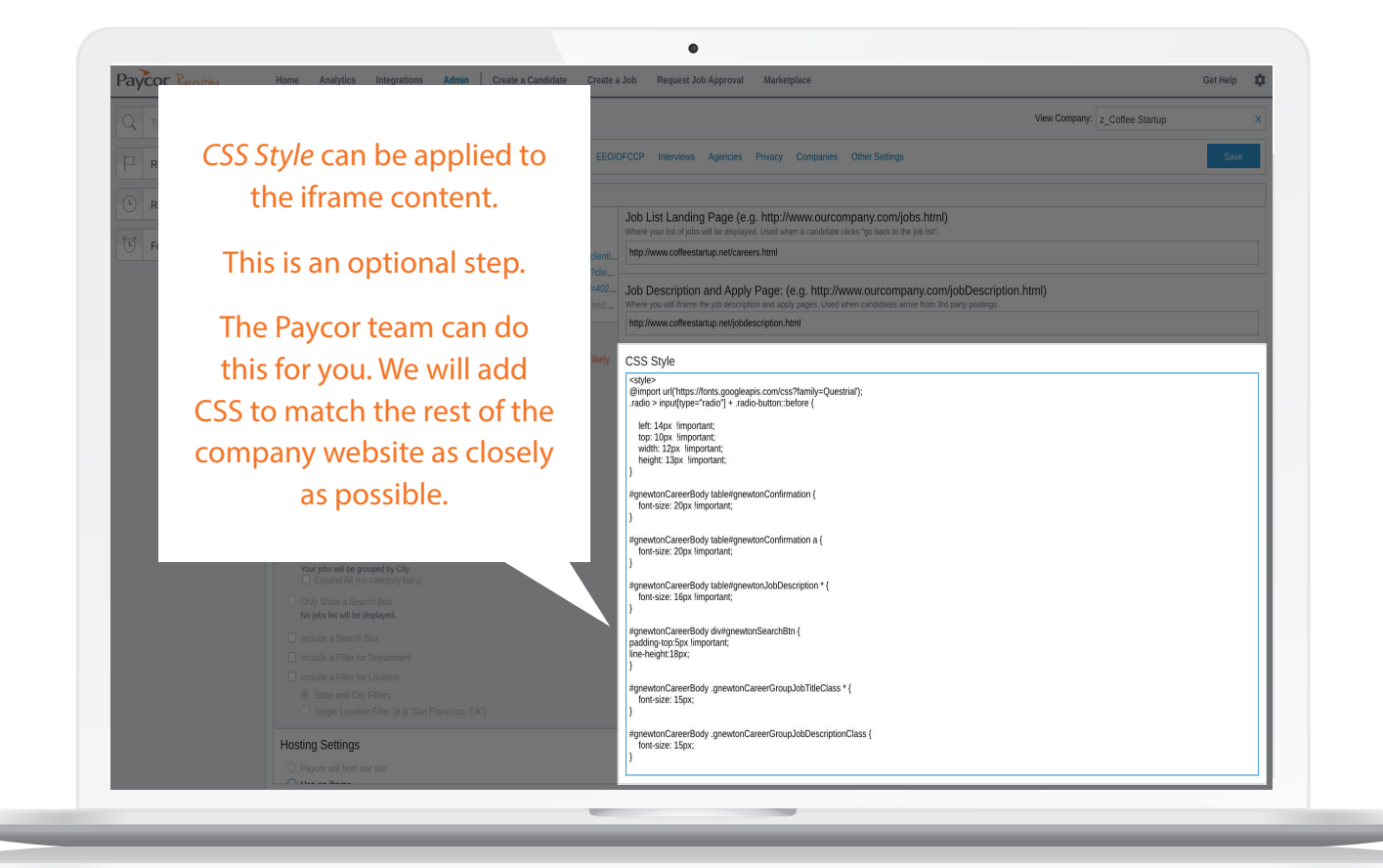

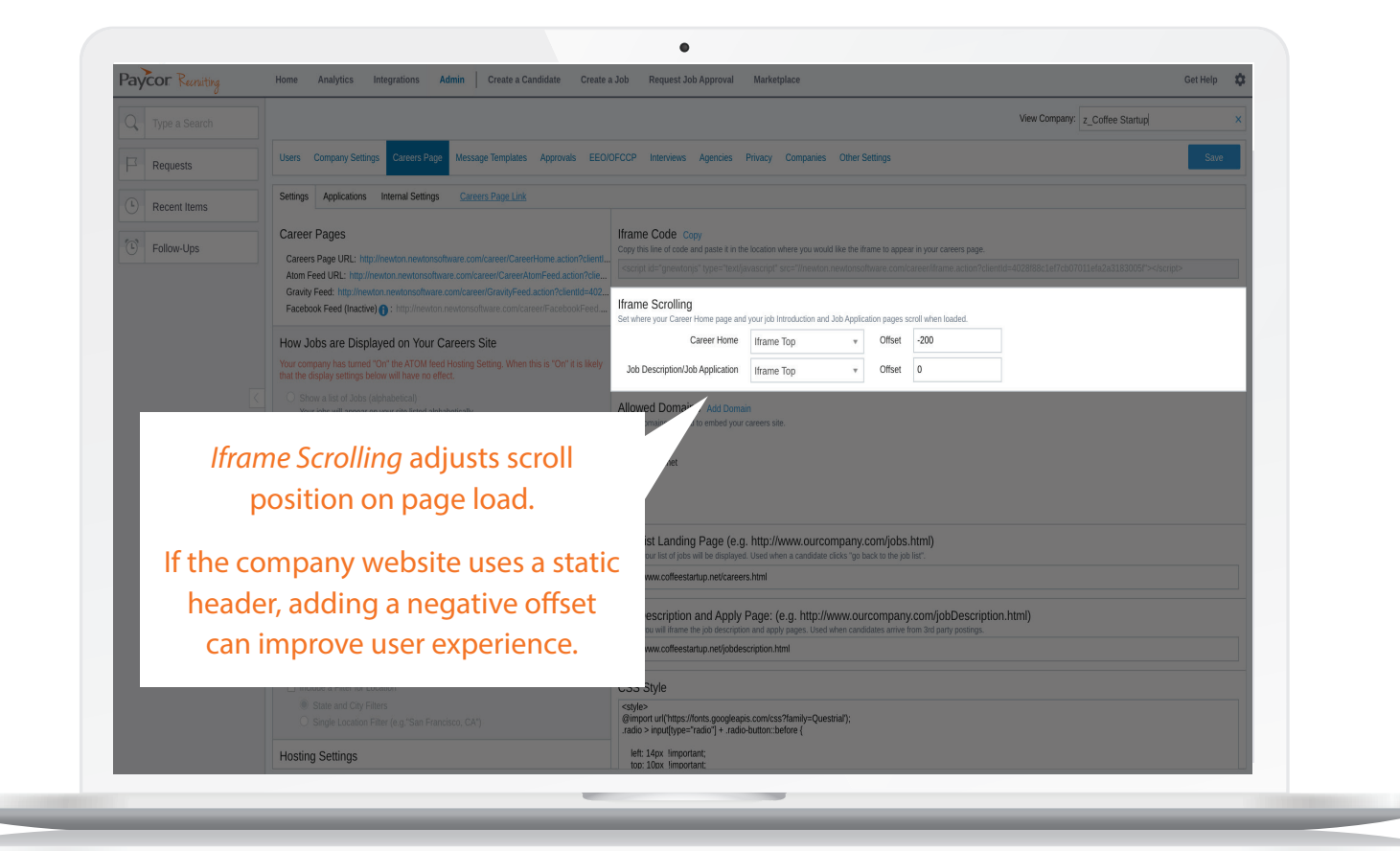

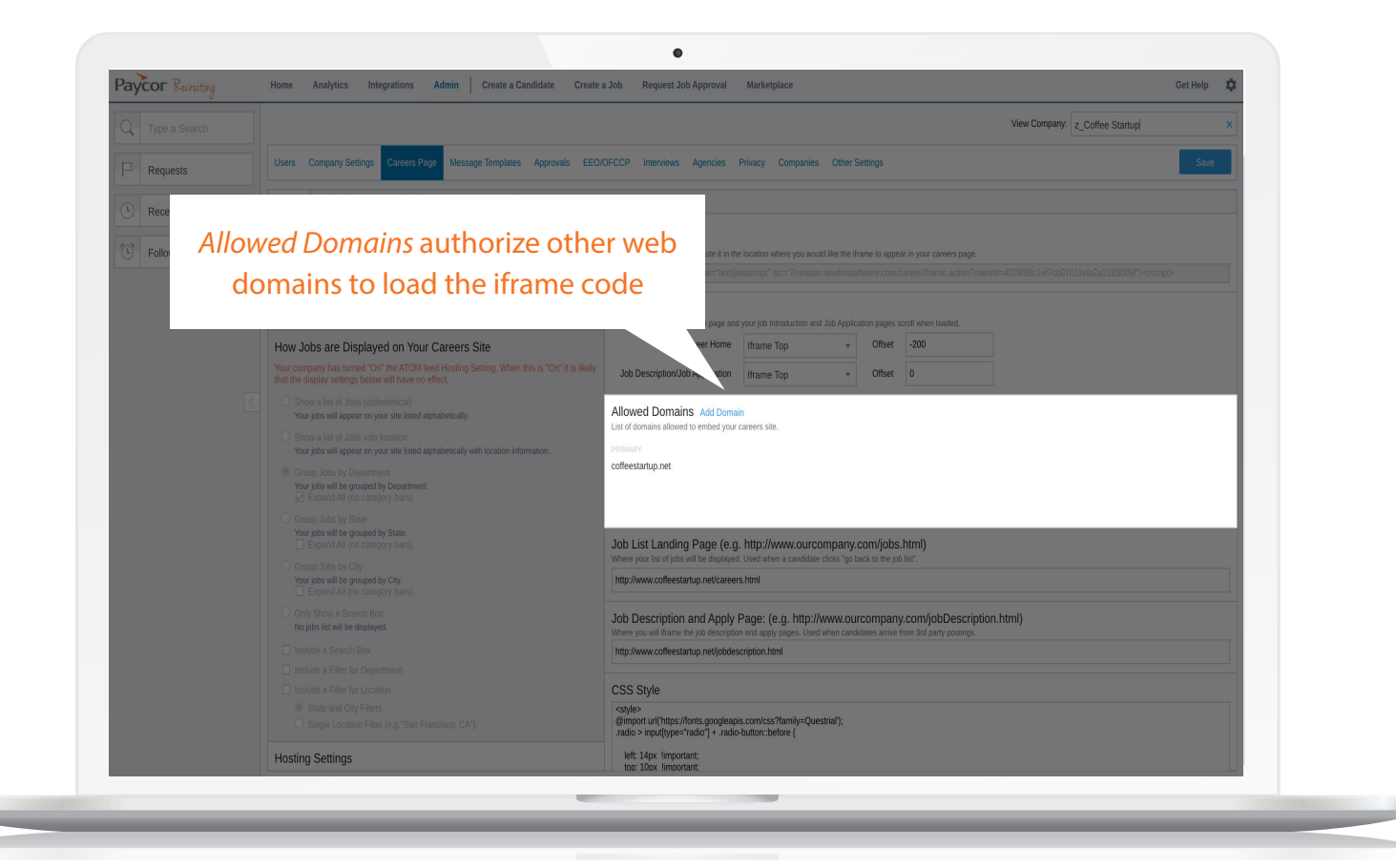

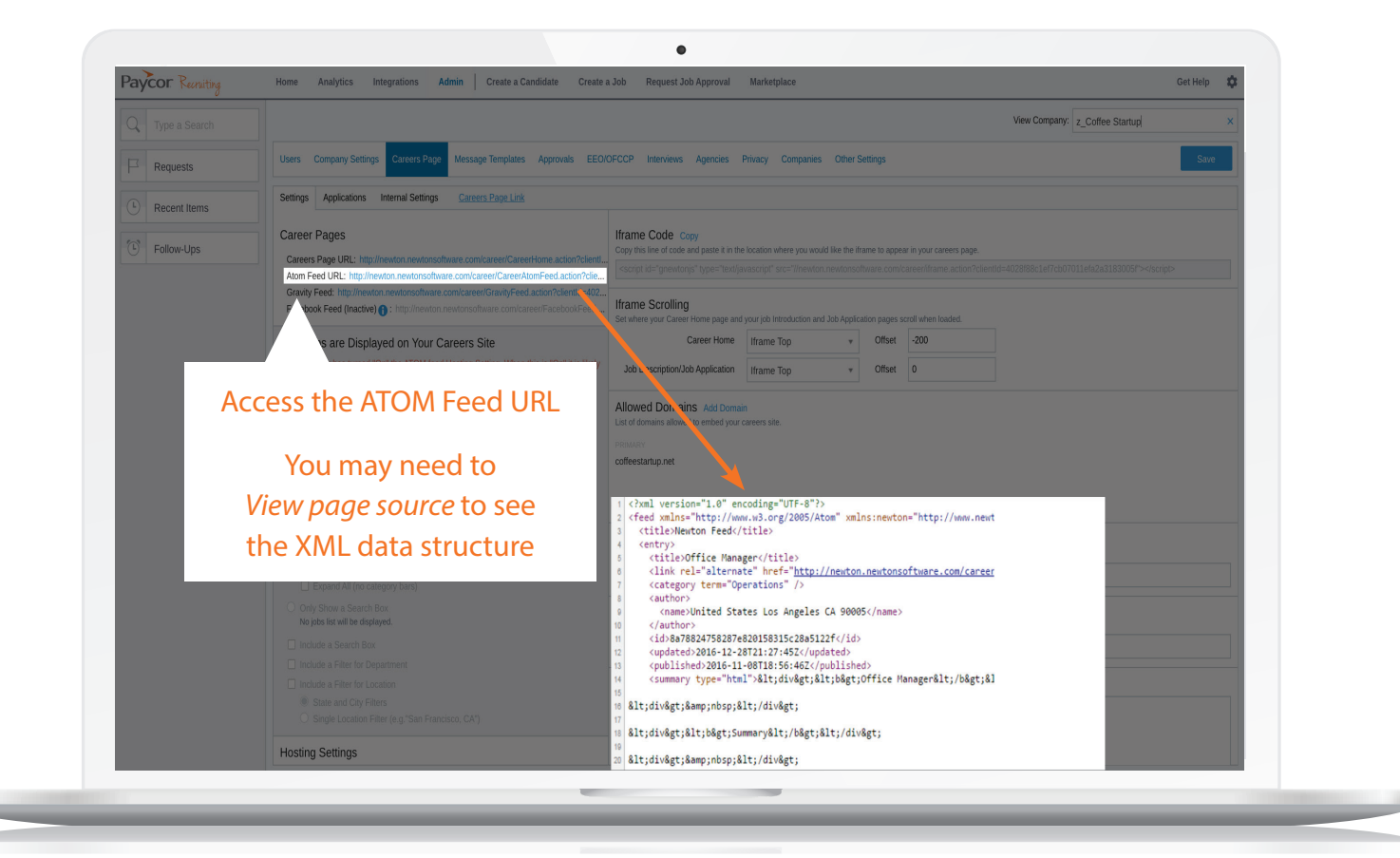

Use the Feed Parsing Tool as you develop the custom careers page

| Atom Feed Tag      | Description/Usage                   |
|--------------------|-------------------------------------|
| title              | Job title                           |
| link               | Link to job description page        |
| category           | Department (used by feed readers)   |
| author             | Job location (used by feed readers) |
| id                 | Newton job id                       |
| updated            | Date last updated                   |
| published          | Date published                      |
| summary            | Job description in html format      |
| newton:jobid       | Company job ID                      |
| newton:openings    | Number of openings                  |
| newton:department  | Job Department                      |
| newton:location    | Job Location (city)                 |
| newton:priority    | Job priority                        |
| newton:country     | Job location (country)              |
| newton:state       | Job location (state)                |
| newton:postal_code | Job location (ZIP/postal code)      |

Get Support

If you need more support, please email us with questions.

RecruitingSupport@Paycor.com

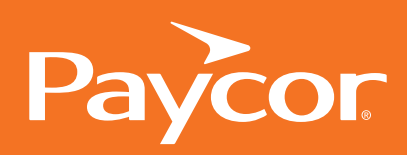